目錄

| 目錄                                      | 1  |
|-----------------------------------------|----|
| 【特别注意】                                  | 4  |
| 邱博文物理教學光碟使用說明                           | 5  |
| (A)播放整片 DVD                             | 5  |
| (B)播放你想要看的檔案                            | 7  |
| (C)設定播放速度                               | 8  |
| (D)如何設定預設播放軟體                           | 9  |
| 常見問題(關於使用及光碟內容)                         | 12 |
| 一般問題                                    | 13 |
| 關於教材內容、編輯方式、版本                          | 13 |
| DVD 播放問題                                | 15 |
| 附錄:DVD 播放問題與解決手冊                        | 17 |
| 檢測流程圖                                   | 19 |
| ●問題一:如何測試光碟機是否挑片?                       | 20 |
| ●確認您的系統版本                               | 20 |
| ●問題二:如何升級 Windows Media Player          | 21 |
| ●問題三:如何測試網路是否連線正確?                      | 22 |
| ●問題四:如何設定正確日期?                          | 22 |
| ●問題五:Windows Media Player 11(XP)升級設定    | 23 |
| ●問題六:Vista 系統安全性設定                      |    |
| ●問題七:Windows Media Player 12(Win 7)無法播放 | 29 |
| ●問題八:Windows Media Player 10 解決方案       | 30 |
| ●問題九:其他需要工程師協助的技術問題                     | 31 |

# 【前言】

感謝您購買邱博文物理教學光碟!

如果您的系統是正版的 Windows XP、Vista、Windows 7,

而且

- (1) 使用 Windows 內建的 Media Player10 (或更新的版本)
- (2) 網路連線正確
- (3) 系統日期正確
- (4) DVD 光碟機讀取正常

使用本光碟系統是沒有問題的!不需要對您的電腦作任何的更動,也無須使用到本手冊!可以直接立即使用!

| 多數使用者的遇到問題的 照幾名 , 出 | 在: |  |
|---------------------|----|--|
|---------------------|----|--|

| 編號  | 比例  | 問題                               |
|-----|-----|----------------------------------|
| (1) | 50% | 光碟機挑片 (只能用電腦播放,一般影音光碟            |
|     |     | 機無法使用)                           |
| (2) | 35% | 播放軟體不是用 Windows Media Player10 或 |
|     |     | 更新的版本 (本光碟系統不可用 Windows          |
|     |     | Media Player 9 或 PowerDVD等軟體播放)  |
| (3) | 25% | 網路連線異常                           |
| (4) | 15% | 系統日期不正確                          |
| (5) | 10% | Windows Media Player 安全性升級       |
| (6) | 3%  | Vista 系統安全性設定                    |
| (7) | 3%  | Windows7 無法播放                    |
| (8) | 3%  | Windows Media Player 10 無法播放     |
| (9) | 1%  | 其他需要工程師協助的技術問題(包括防毒軟             |
|     |     | 體阻擋,網路安全權限設定過高,音效卡設定             |
|     |     | 異常)                              |

(可能遇到多個問題,故統計比例>100%)

在「DVD 播放問題與解決手冊」會教您:

| 編號  | 問題                                              | 解決方式                               | 頁數      |
|-----|-------------------------------------------------|------------------------------------|---------|
| (1) | 光碟機挑片                                           | 提供測試步驟                             | 請參考第20頁 |
| (2) | 播放軟體不是用<br>Windows Media<br>Player10(或更新<br>版本) | 提供升級<br>Windows Media<br>Player 步驟 | 請參考第21頁 |
| (3) | 網路連線異常                                          | 提供測試網路是<br>否連線之方法                  | 請參考第22頁 |
| (4) | 系統日期不正確                                         | 提供設定正確日<br>期方式                     | 請參考第22頁 |
| (5) | Windows Media<br>Player 安全性升<br>級               | 提供設定安全性<br>升級步驟                    | 請參考第23頁 |
| (6) | Vista 系統安全性<br>設定                               | 提供設定系統安<br>全性步驟                    | 請參考第26頁 |
| (7) | Windows7 無法播<br>放                               | 提供解決方式                             | 請參考第29頁 |

費因曼科技有限公司 www.e-physics.net

| (8) | Windows Media<br>Player 10 無法播<br>放 | 提供重設步驟 | 請參考第 30 頁 |
|-----|-------------------------------------|--------|-----------|
| (9) | 其他需要工程師<br>協助的技術問題                  | 提供聯絡方式 | 請參考第31頁   |

# 【特別注意】

- 一、因應 95 課程暫綱及 99 課程綱要之修訂(各個科目有幅度不一之改變),本課程授權播放 3 年。因為學測及指考的需求,不建議您繼續使用舊教材。
- 二、本產品使用時必須連上網路(僅取得播放授權,並非從網路下載 影片,故連線速度不用太快)。請使用(有連上網路的)電腦的 DVD 光碟機,家用 DVD 播放器(接上電視的)不能播放。

# 邱博文物理教學光碟使用說明

1. 請先確定系統日期正確,電腦已經連上網路,將光碟放進 DVD 光碟機。 您可以(A)播放整片 DVD 或(B)播放你想要看的檔案(p.7)

## (A)播放整片 DVD

(A-1) 如果沒有自動播放,請按「開始」→「所有程式」→點「Windows Media Player」

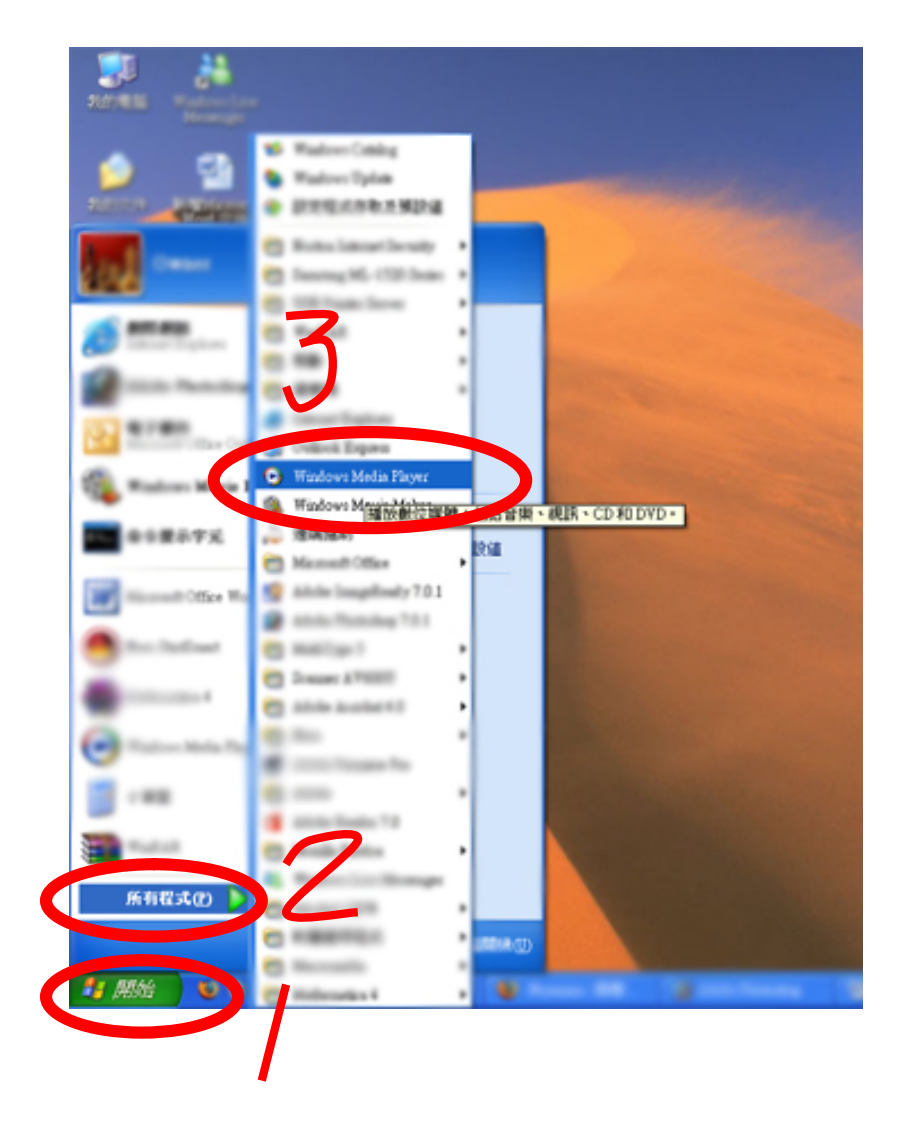

www.e-physics.net

(A-2)點選功能表(Windows Media Player 11 版,請點右鍵叫出功能表)上的「播放」→ 「DVD、VCD 或 CD 音訊」→「CD 光碟機」(若您有好幾部光碟機,請點選您放入光碟 那一部),如此即可播放。

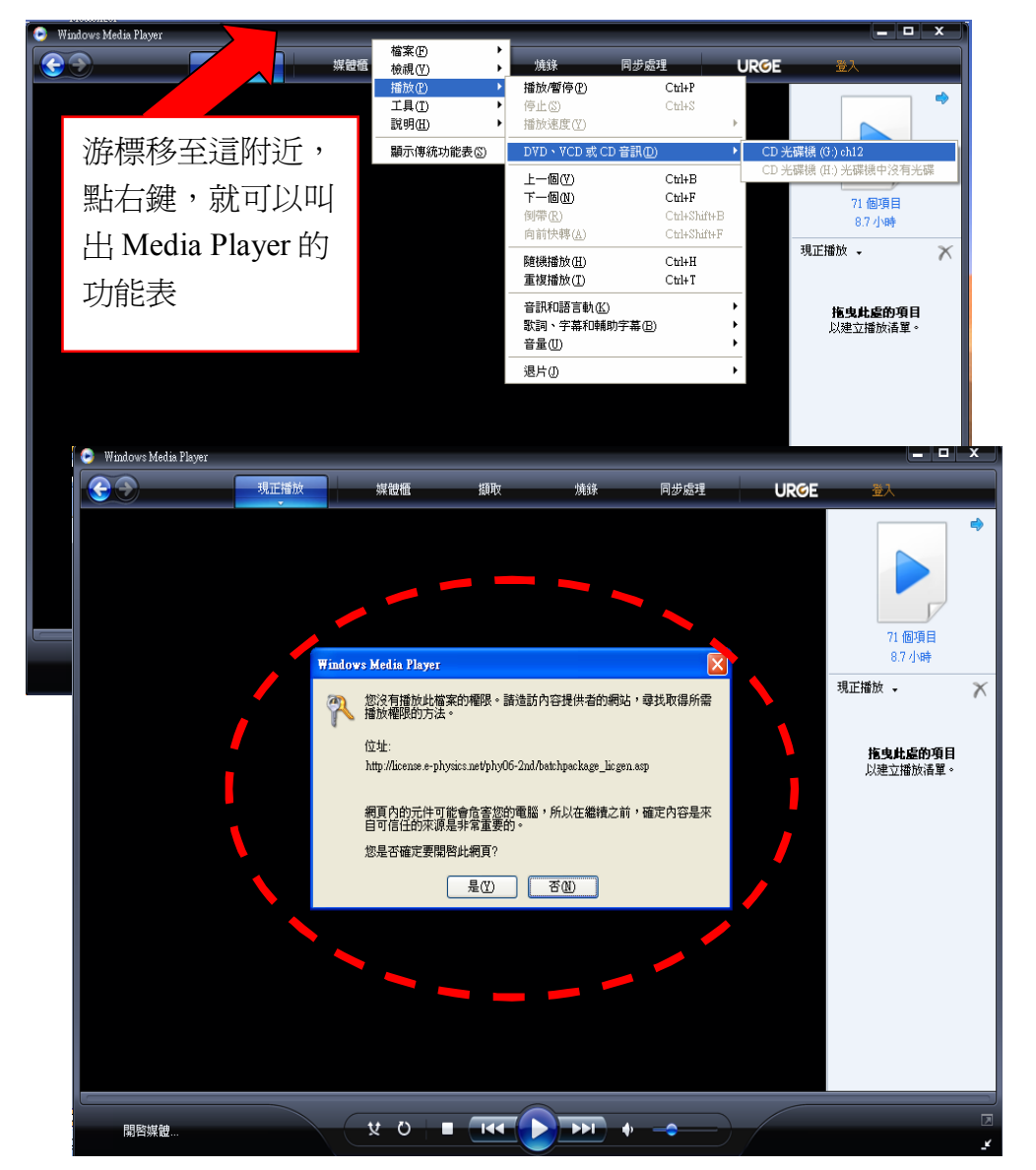

## (B)播放你想要看的檔案

「開始」→「我的電腦」→點光碟機(通常會出現章節)→點你想要看的檔案(如果預 設播放軟體為 Windows Media Player,直接點兩下左鍵就會播放;如何設定預設播放軟 體請見 p.8 後續說明)

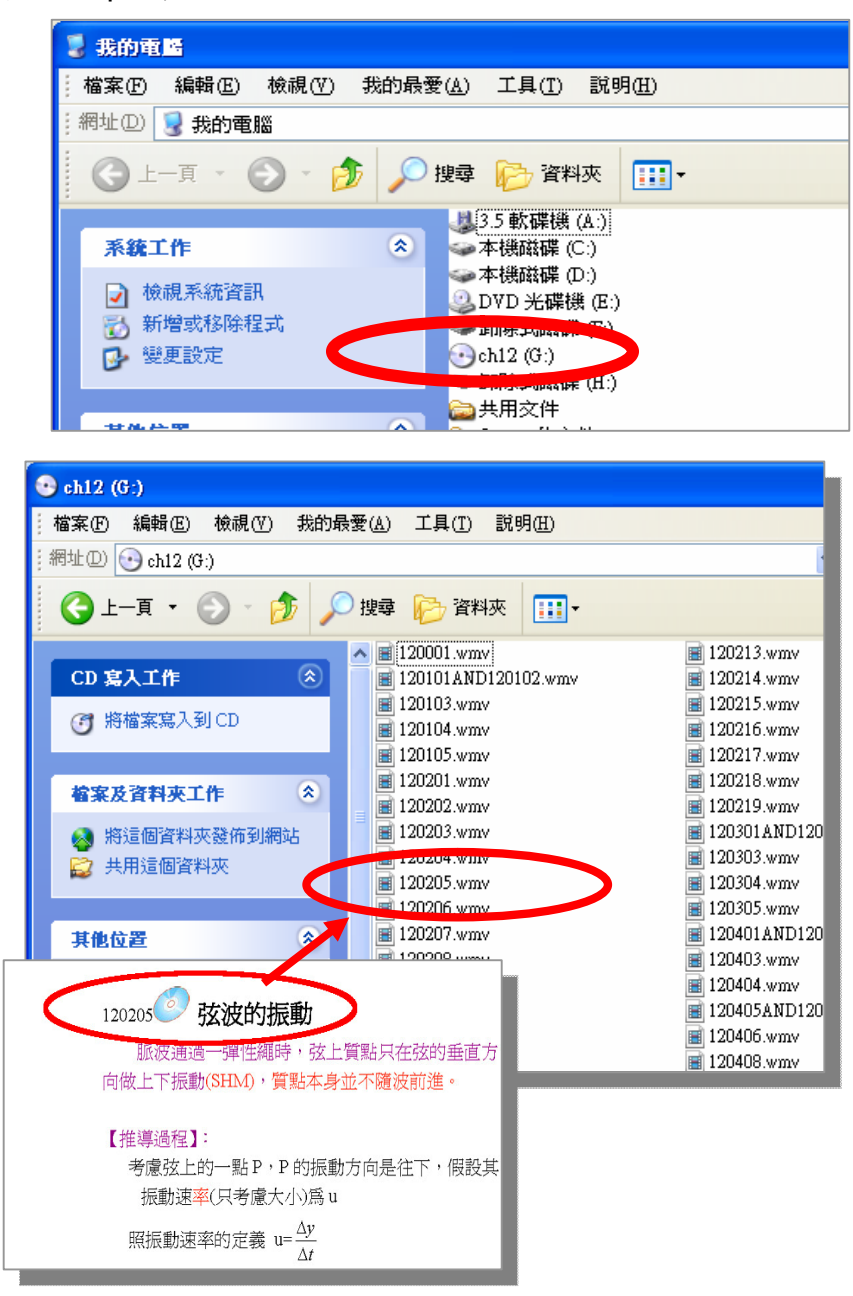

## (C)設定播放速度

點選功能表上的「檢視」→「增強功能」→「播放速度設定」。左右移動下方的播放速度 滑桿即可加快或減慢播放速度

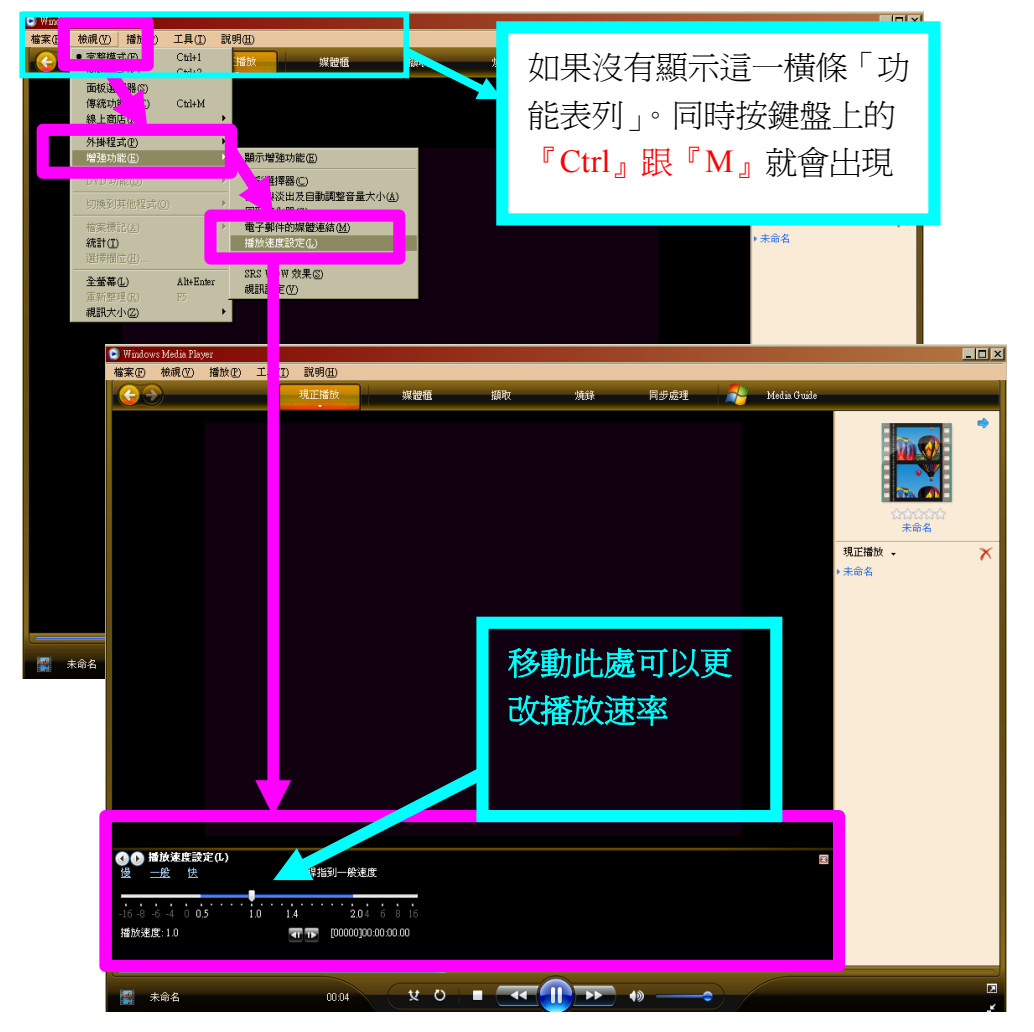

## (D)如何設定預設播放軟體

| 檔案(F) 編輯(E) 檢視(V)                              | 我的最愛(A) 工具(T) 說明(H)                                                                                                    |                                                                                                    |       |
|------------------------------------------------|----------------------------------------------------------------------------------------------------|----------------------------------------------------------------------------------------------------|-------|
| 網址 🛈 🔂 控制台                                     |                                                                                                    |                                                                                                    | 💌 🄁 🖲 |
| 🕲 l-頁 - 🕑 - 🤌                                  | 🔎 捜尋 🌔 資料夾 🔢 🕶                                                                                                    |                                                                                                    |       |
| <ul> <li>✓ 控制台</li> <li>✓ 切換到類別目錄檢視</li> </ul> | MobileMe     MobileMe     MODIA AVise Config     MVIDIA AView Desktop Manager     Java     新作                                                                                                    | <ul> <li>Windows防火牆</li> <li>野手機監控程式選項</li> <li>NVIDIA Control Panel</li> <li>■電話和數據機選項</li> <li>網際網路選項</li> </ul> |       |
| <b>請参員</b><br>♥ Windows Updata<br>❷ 説明及支援      | <ul> <li>● 電源運身</li> <li>● 排定的工作</li> <li>● 排定的工作</li> <li>● 新增硬酸</li> <li>● 清醒</li> <li>● 滑稽</li> <li>● 建築</li> <li>● 工作列印 (開始) 功能表</li> <li>● 如 医及語言選項</li> <li>● 地 医及語言選項</li> <li>● 地 医及語言選項</li> <li>● 地 医及語言選項</li> <li>● 地 医及語言違項</li> <li>● 地 医及語言違項</li> <li>● 地 医及語言違項</li> <li>● 地 医及語言違項</li> <li>● 他 医及語言違項</li> <li>● 他 医及語言違項</li> <li>● ● ● ● ● ● ● ● ● ● ● ● ● ● ● ● ● ● ●</li></ul> | →         日期和時間           系統管理工具            案統管理工具            續路控制器            邊藏控制器            邊方            湯    |       |

請按「開始」→「控制台」→點「新增或移除程式」

點一下<mark>左側</mark>「設定程式存取及預設値」,然後點第三項「自訂」,按<mark>右側</mark>符號展開選項(如圖),在「選擇設設媒體播放器」區塊,點選「Windows Media Player」,之後均按「確定」即可

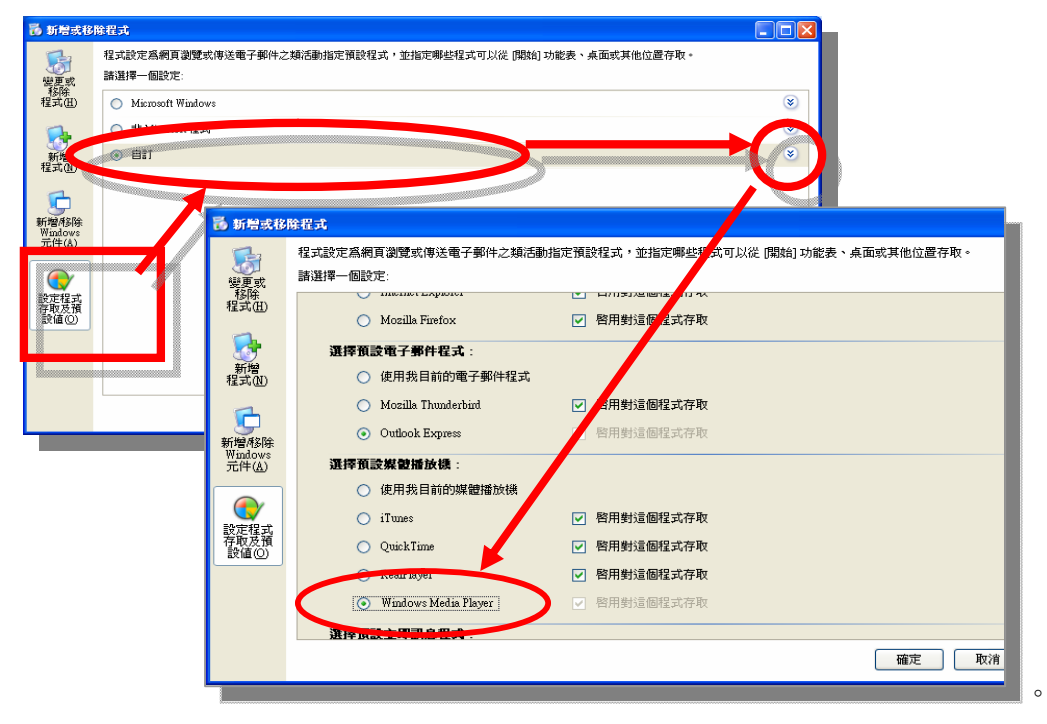

- 2. 播放時如果不想看到擷取授權視窗,或是擷取授權花很多時間,請照以下步驟設定。
- 3. 點選功能表(Windows Media Player 11 版, 請點右鍵叫出功能表)上的「工具」→「選項」

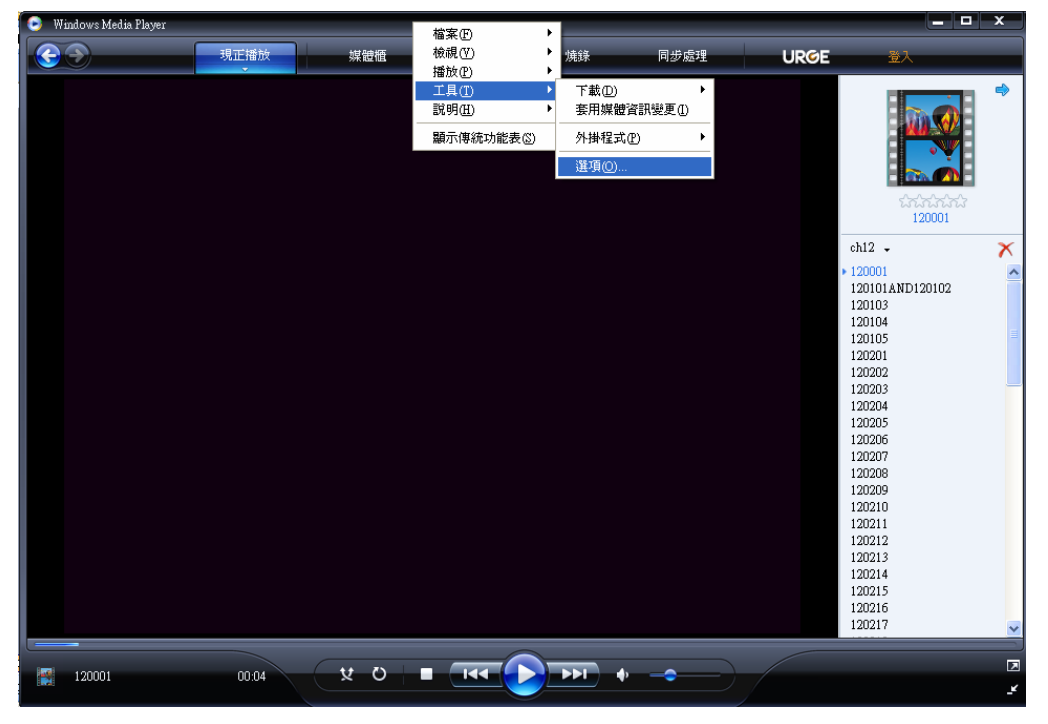

4. 出現以下畫面,請點到「隱私權」頁籤

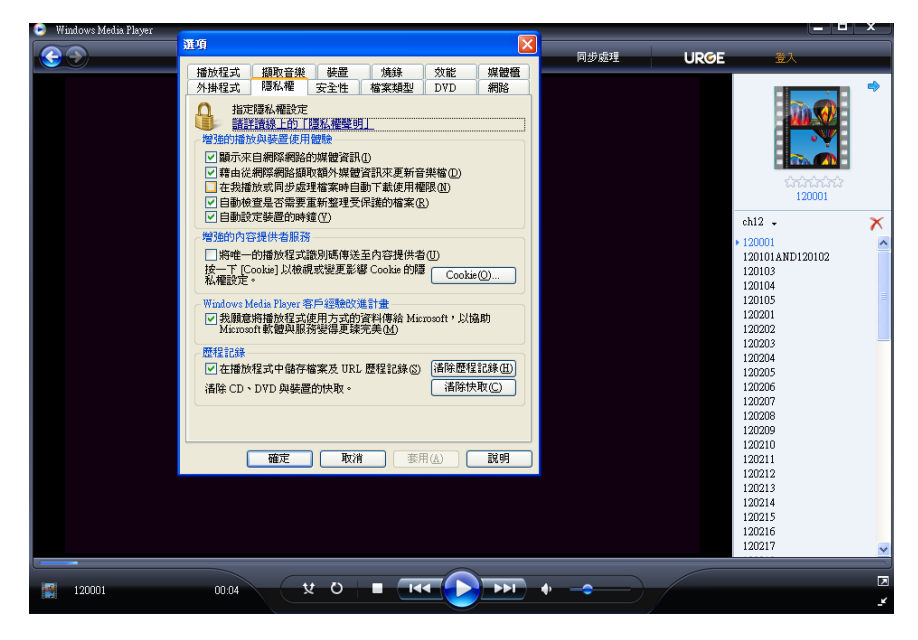

5. 請勾選「自動爲受到保護的內容擷取授權」,按「確定」。這樣就完成設定了。

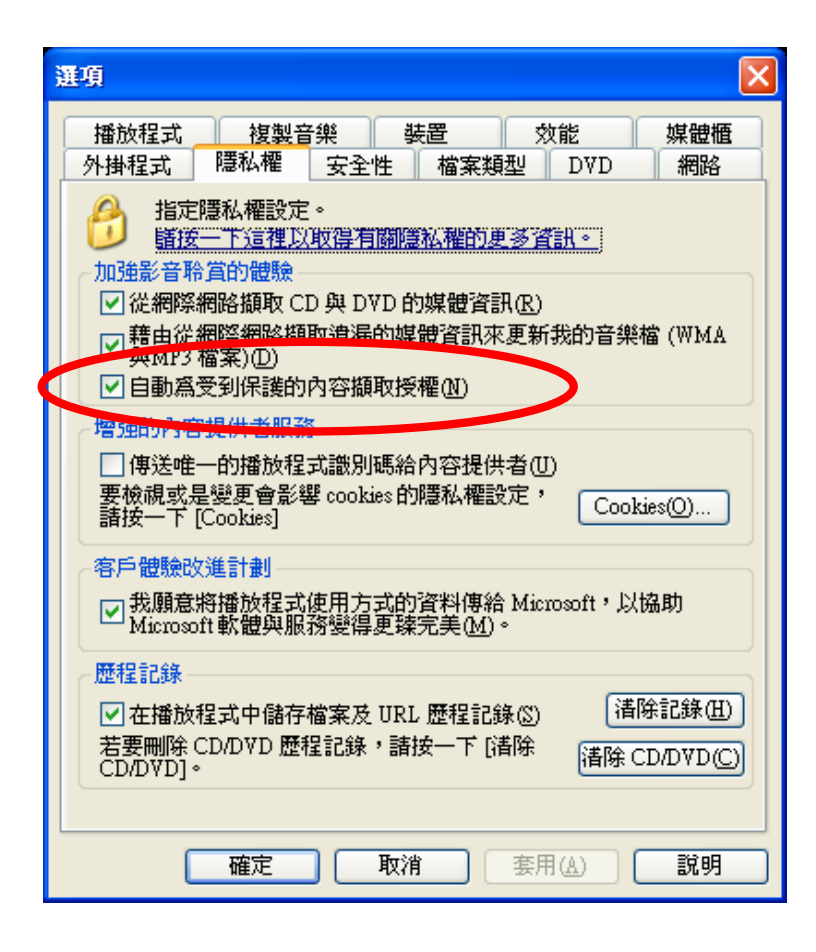

# 常見問題(關於使用及光碟內容)

一般問題......13

- 1. 用什麼機器可以播放?家用 DVD 播放器或 VCD 播放器可以播放嗎?
- 2. 用什麼軟體播放?用 PowerDVD 可以播放嗎?
- 3. 教學光碟是 VCD 還是 DVD?
- 5. 教學光碟有附講義嗎?有練習題或考卷嗎?
- 6. 講義有詳解嗎?為甚麼有些題目沒有詳解?
- 7. 一個章節的教學光碟內容有多長?一片 DVD 就可以教完一個章節嗎?
- 8. 講義的內容都收錄在光碟裡嗎?
- 9. 我們學校的進度跟其他學校不同怎麼辦?
- 10. 邱博文物理有涵蓋各家出版社不同版本的教材內容嗎?

11. 為甚麼只有高二高三的物理課程而沒有高一的?高二高三的課程會涵蓋到高一基礎物理嗎?

DVD 播放問題......15

- 12. 我還沒有購買教學光碟,想先確定我的電腦可否播放教學影片。
- 13. 如何知道我用的 Windows Media Player 是那一版?
- 14. 為甚麼我的電腦不能播放教學光碟?
- 15. 到哪裡下載 Windows Media Player 11?
- 16. 這一台電腦播放過, 可不可以在另一台電腦播呢? 是不是一定要同一台電腦播呢?
- 17. 要連線上網才能看會不會很慢?
- 18. 為甚麼我播放教學光碟有時會卡卡的,或出現延遲?
- 19. 影片中有一些文字的上下標看不清楚怎麼辦?

## 一般問題

#### 1. 用什麼機器可以播放?家用 DVD 播放器或 VCD 播放器可以播放嗎?

請使用(有連上網路的)電腦的 DVD 光碟機。光碟為 DVD 格式, VCD 播放器不能讀取。 且因使用串流技術,使用時必須連上網路,家用 DVD 播放器(一般接電視的那種)不能 播放。光碟機可能會出現挑片的情況,這個時候,可能請你換一台電腦試試,或換一台 更新的光碟機。

#### 2. 用什麼軟體播放?用 PowerDVD 可以播放嗎?

PowerDVD 無法播放。建議使用 Windows XP 內建的 Windows Media Player 11 播放。

### 3. 教學光碟是 VCD 還是 DVD?

教學光碟是 DVD 格式,提供您高品質的影片內容。一般家用的 VCD 或 DVD 播放器無法播放,必須是安裝在電腦上的 DVD 播放器才能播放。

#### 4. 什麼叫做「授權期限」?為何要有「授權期限」?為何要有時效性?

授權期限是您使用教學光碟的時間限制,過期就無法再使用。

高中物理課程只有兩年(高二及高三,高一基礎物理因缺乏數學三角及向量等知識,不適 合讀本課程),如果您在高二時購買,會在畢業後一年才到期,所以實際播放期間已超過 高中在學時間。

如果想要留給弟弟妹妹,時間超過三年,並不適合,目前的課程標準一直在修改,95-97 (延期1年,98)年入學的適用於"95課程暫綱",99年又有正式課程標準!像95暫綱 之前的教材,比舊教材多了電容,白努利定律,克希荷夫定律,電子學,....,95暫綱版 本的教材則刪除一些內容,再增加超導體,雷射.....等等。邱博文老師的講義,每1~2年 就會修改一次,加入最新的指考題與大考中心題目,所以光碟與講義都有時間性。目前 有市售光碟或書籍,8年、10幾年沒有修訂過,買這種教材真的是很可怕,無法抓住當 年度的考試需求!所以您把光碟給弟妹,甚至自己留下來準備重考用,可能會跟考試趨 勢不合。因此基於誠信的態度,光碟與教材的時效都只能訂2~3年,對學生才是最負責 的教材!

## 關於教材內容、編輯方式、版本

#### 5. 教學光碟有附講義嗎? 有練習題或考卷嗎?

本光碟含全新彩色講義,講義無須另外購買,有練習題但沒有附考卷。教學光碟的一個

章節=一片 dvd + 一本全彩講義, 講義的詳解可在公司網站上下載。在講義的最後, 依照主題及難易度提供練習題(含詳解), 讓同學在練習中加深物理觀念, 培養解題的實力。

### 6. 講義有詳解嗎?為甚麼有些題目沒有詳解?

講義有提供範例的解答檔案,與講義畫線(填空)部份的解答,您可以在公司網站下載。 更詳細的解說當然是看教學 DVD 內的課程解說。在講義中,許多範例之後附的「牛刀小 試」基本上跟範例是類似的解法,因此只附簡解沒附詳解,邱老師希望同學可以自己做 類似的題目,這樣才能達到最好的學習效果。關於講義內或課程的問題,可以在討論區 中(<u>http://www.e-physics.net/forum/</u>)提問,我們會在48 小時內答覆(週休二日除外),最新 修訂也會在首頁公布或個別通知。

## 7. 一個章節的教學光碟內容有多長?一片 DVD 就可以教完一個章節嗎?

每一個章節(一片 DVD 就是一個章節)的教學時數為 3~10 小時不等,依照該章內容而 有差異,平均 7 小時的課程,統統為您裝在一片 DVD 光碟中,便於您使用與收納。

#### 8. 講義的內容都收錄在光碟裡嗎?

講義包含基本觀念、範例、類題(牛刀小試)以及練習題。

講義中的基本觀念及範例,在光碟中都有詳細的解說,範例詳解可以到公司網站下載。 至於牛刀小試及練習題的部份(在講義上均附答案),留給學生自己練習,這樣才能達到 最好的學習效果。

## 9. 我們學校的進度跟其他學校不同怎麼辦?

您可以挑選相應的章節來看。因現在學校使用五種不同的版本,章節名稱可能略有不同, 內容也可能有增減。網站上有提供版本比較表: http://www.e-physics.net/PublicationRef.html

#### 10. 邱博文物理有涵蓋各家出版社不同版本的教材內容嗎?

有。在每一章講義的第一頁,提供您邱博文物理與其他出版社的版本對應表,您可以清 楚看到其他版本的教材的各章節對應到本教材的哪個章節。網站上也提供版本比較表: <u>http://www.e-physics.net/PublicationRef.html</u>

## 為甚麼只有高二高三的物理課程而沒有高一的?高二高三的課程會涵蓋 到高一基礎物理嗎?

邱博文物理高二高三課程已涵蓋高一的內容,高一基礎物理本來就是高二高三的簡化 版。在高一物理課程綱要中特有的部份,已經融入邱博文高二高三相關課程。例如:第 16章「物理光學」會解說高一基礎物理中的「光度」與「照度」:第13章「聲波」解說 高一基礎物理中的「分貝」觀念...諸如此類。因此,您不會遺漏高中物理的任何觀念!

## DVD 播放問題

12. 我還沒有購買教學光碟,想先確定我的電腦可不可以播放教學影片。

請到這裡 <u>http://dl.dropbox.com/u/28024335/TESTFILE.wmv</u>(按右鍵『另存目標』)下 載測試檔,用 Windows Media Player 播放(建議使用 Windows Media Player 11)。

13. 如何知道我用的 Windows Media Player 是那一版?

開啓 Windows Media Player 之後,請按功能表上的「說明」→按左鍵點「關於 Windows Media Player」,即可看到您目前用的是那一版。

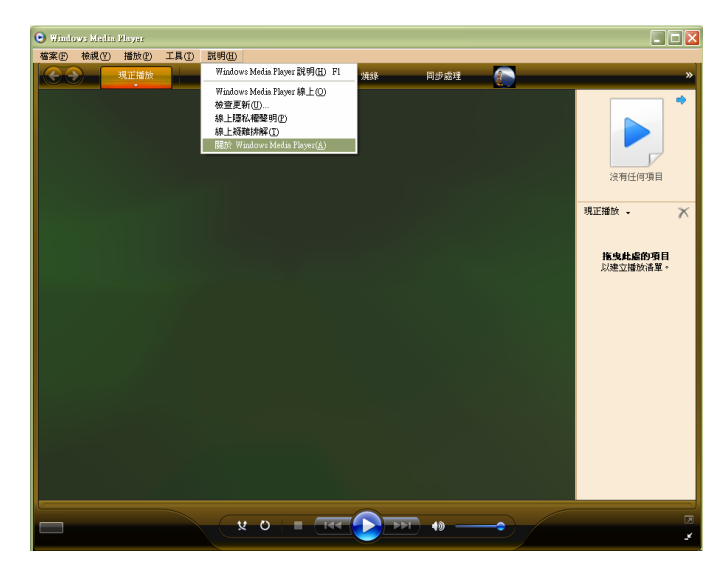

14. 為甚麼我的電腦不能播放教學光碟?

1. 請確定您的電腦裝的是 DVD 光碟機。 2. 電腦系統時間已設定為正確日期。 3. 使用 Windows Media Player 播放。4.請確定您的電腦已連上網路。 5.光碟機可能會出現挑片 的情況,請到這裡 <u>http://dl.dropbox.com/u/28024335/TESTFILE.wmv</u>(按右鍵『另存目 標』)下載測試檔,播放看看,若此檔可以播放,應該是光碟機挑片或光碟毀損。若光碟 無明顯刮痕,可能請你換一台電腦試試,或換一台新的光碟機。

如果還是不能播放影片,請參考附錄:DVD 播放問題

## 15. 到哪裡下載 Windows Media Player 11?

如果您的作業系統是正版 Windows,您可以上網搜尋"Windows Media Player 11 下載" 或直接到微軟的官方網站上下載最新版的播放軟體 <u>http://www.microsoft.com/windows/windowsmedia/tw/player/windowsvista/</u>

## 16. 這一台電腦播放過,可不可以在另一台電腦播呢? 是不是一定要同一台 電腦播呢?

只要能上網,在時效內,沒有限制播放的電腦是不是同一台。

### 17. 要連線上網才能看會不會很慢?

不會。只需連線即可,您的網路連線速度與播放速度無關,影片不會因此延遲或中斷。

#### 18. 為甚麼我播放教學光碟有時會卡卡的,或出現延遲?

光碟機可能讀取時狀況不穩定,或是挑片,請你換一台電腦試試,或換一台更新的光碟機。或者你可以把影片檔案複製到您的硬碟中,如此應可正常播放。

#### 19. 影片中有一些文字的上下標看不清楚怎麼辦?

您可以仔細聽老師的講解或下載範例的詳解檔以供參考。在原始檔案裡面原本是正確而 且清楚的文字,因爲經過壓縮轉檔的關係,有些同學看不太清楚某些上下標。您可以仔 細聽邱老師的講解,這樣就不會造成混淆,或是先印出範例詳解參考對照。

## 附錄:DVD 播放問題與解決手冊

如果您的系統是正版的 Windows XP,、Vista、Windows 7 (如何確認作業系統版本,請參考第 20 頁)

而且

(1) 播放使用 Windows Media Player10 (或更新的版本)

(2)網路連線正確

(3)系統日期正確

(4)DVD 光碟機正常

使用本光碟系統是沒有問題的!

多數使用者的遇到問題的前幾名, 出在:

| 編號  | 比例  | 問題                               |
|-----|-----|----------------------------------|
| (1) | 50% | 光碟機挑片 (只能用電腦播放,一般影音光碟            |
|     |     | 機無法使用)                           |
| (2) | 35% | 播放軟體不是用 Windows Media Player10 或 |
|     |     | 更新的版本 (本光碟系統不可用 Windows          |
|     |     | Media Player 9 或 PowerDVD等軟體播放)  |
| (3) | 25% | 網路連線異常                           |
| (4) | 15% | 系統日期不正確                          |
| (5) | 10% | Windows Media Player 安全性升級       |
| (6) | 3%  | Vista 系統安全性設定                    |
| (7) | 3%  | Windows7 無法播放                    |
| (8) | 3%  | Windows Media Player 10 無法播放     |
| (9) | 1%  | 其他需要工程師協助的技術問題(包括防毒軟             |
|     |     | 體阻擋,網路安全權限設定過高,音效卡設定             |
|     |     | 異常)                              |

(可能遇到多個問題,故統計比例>100%)

因此本「DVD 播放問題與解決手冊」會教您:

| 編號  | 問題    | 解決方式   | 頁數      |
|-----|-------|--------|---------|
| (1) | 光碟機挑片 | 提供測試步驟 | 請參考第20頁 |

費因曼科技有限公司 www.e-physics.net

| (2) | 播放軟體不是用<br>Windows Media<br>Player10(或更新<br>版本) | 提供升級<br>Windows Media<br>Player 步驟 | 請參考第21頁   |
|-----|-------------------------------------------------|------------------------------------|-----------|
| (3) | 網路連線異常                                          | 提供測試網路是<br>否連線之方法                  | 請參考第22頁   |
| (4) | 系統日期不正確                                         | 提供設定正確日<br>期方式                     | 請參考第22頁   |
| (5) | Windows Media<br>Player 安全性升<br>級               | 提供設定安全性<br>升級步驟                    | 請參考第23頁   |
| (6) | Vista 系統安全性<br>設定                               | 提供設定系統安<br>全性步驟                    | 請參考第26頁   |
| (7) | Windows7 無法播<br>放                               | 提供解決方式                             | 請參考第29頁   |
| (8) | Windows Media<br>Player 10 無法播<br>放             | 提供重設步驟                             | 請參考第 30 頁 |
| (9) | 其他需要工程師<br>協助的技術問題                              | 提供聯絡方式                             | 請參考第 31 頁 |

檢測流程圖

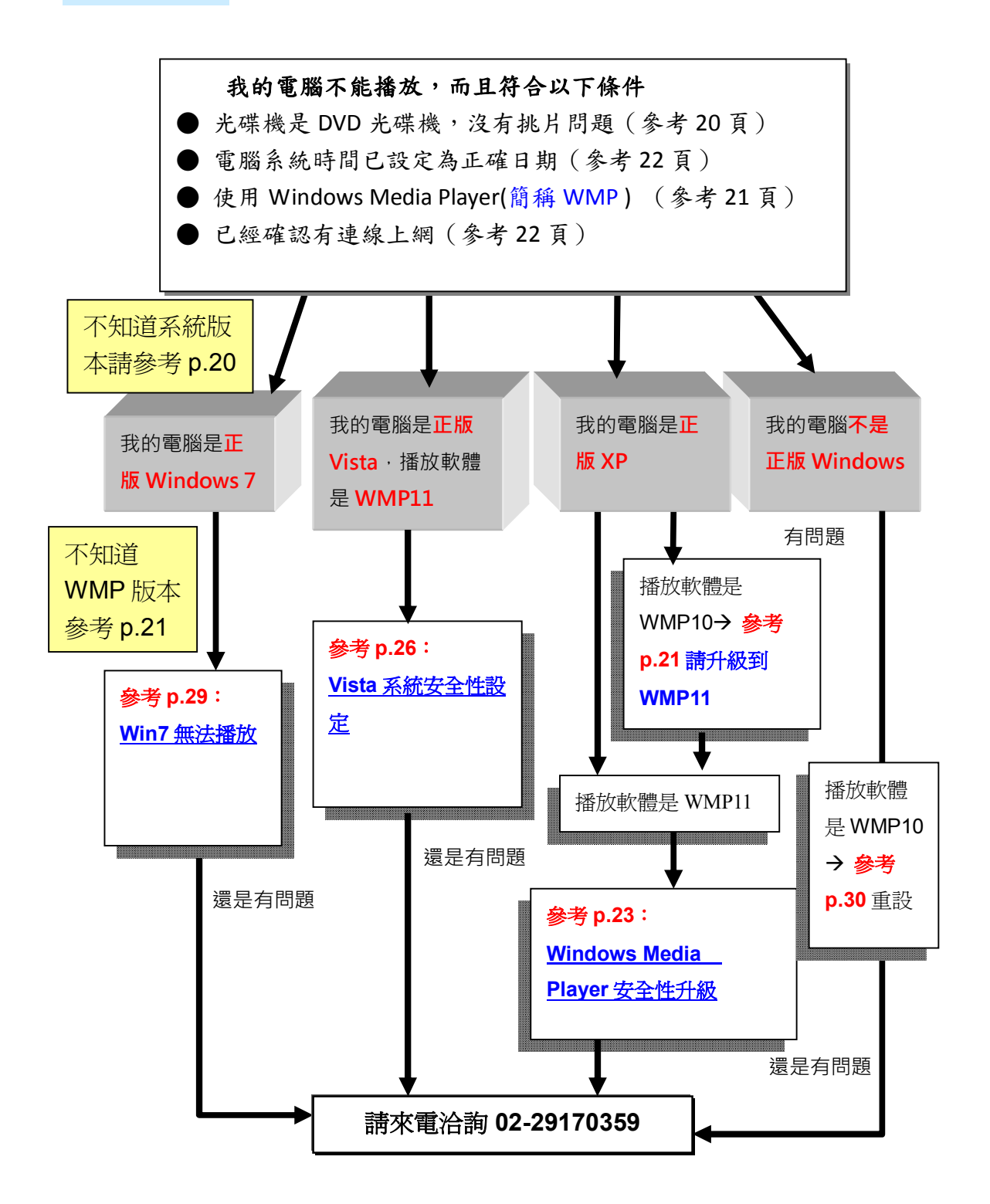

●問題一:如何測試光碟機是否挑片?

光碟機可能會出現挑片的情況,請到這裡下載測試檔 http://dl.dropbox.com/u/28024335/TESTFILE.wmv(按右鍵『另存目標』), 播放看看,若此檔可以播放,應該是光碟機挑片或光碟毀損,可以來電 02-29170359免費更換光碟。

## ●確認您的系統版本

若光碟無明顯刮痕,可能請你換一台電腦試試,或換一台新的光碟機。在電 腦左下角按「開始」→在「我的電腦」上點一下右鍵,出現選單之後,點一 下「內容」,就可以看到系統。

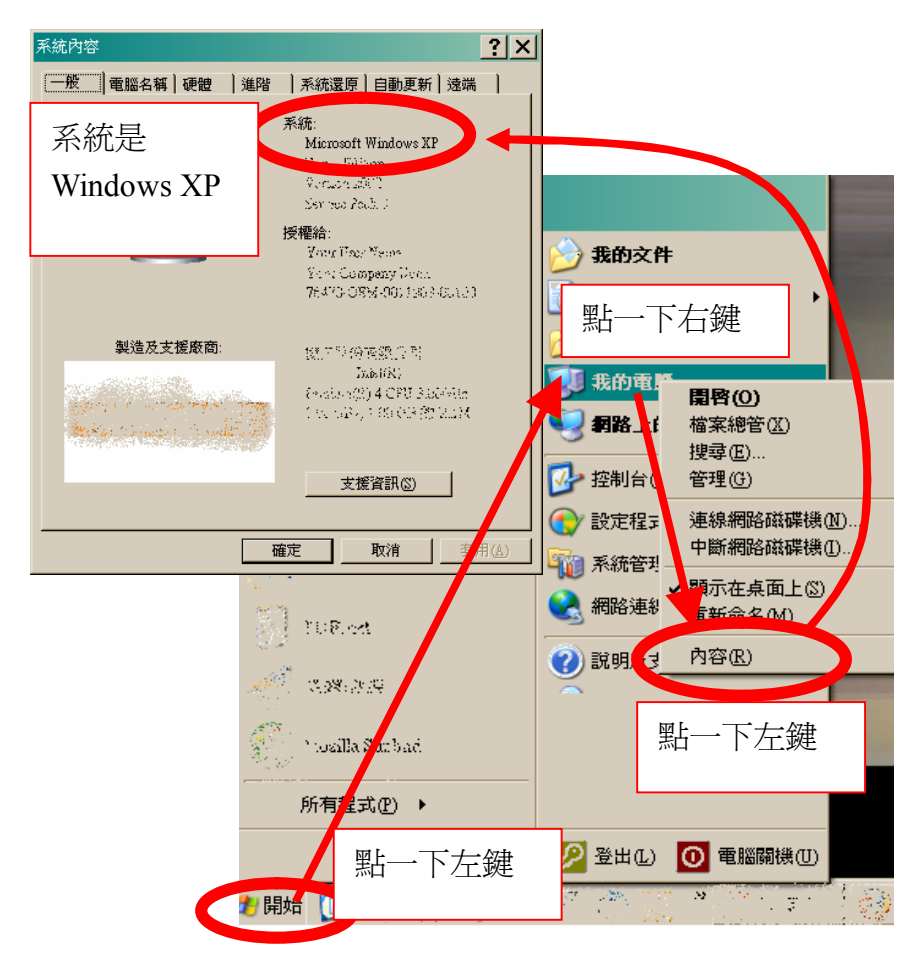

## ●問題二:如何升級 Windows Media Player

首先確認您的 Windows Media Player 版本。

下圖為 Windows Media Player 11 (顏色可能不一樣)。

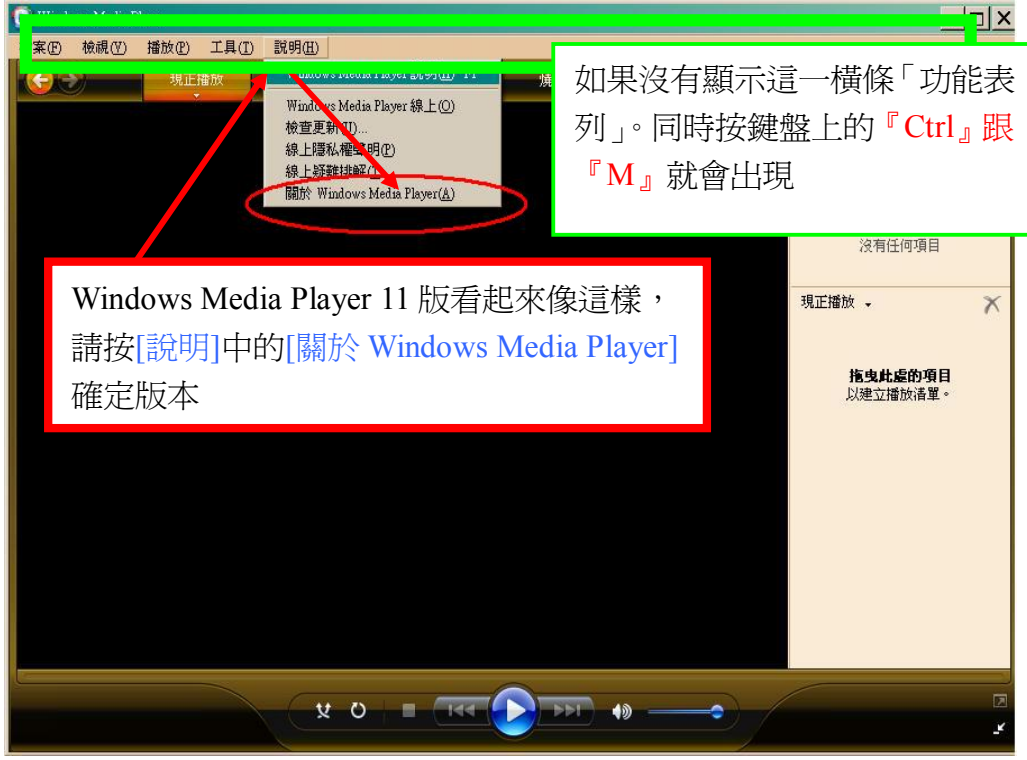

下圖為 Windows Media Player 10 (顏色可能不一樣)。

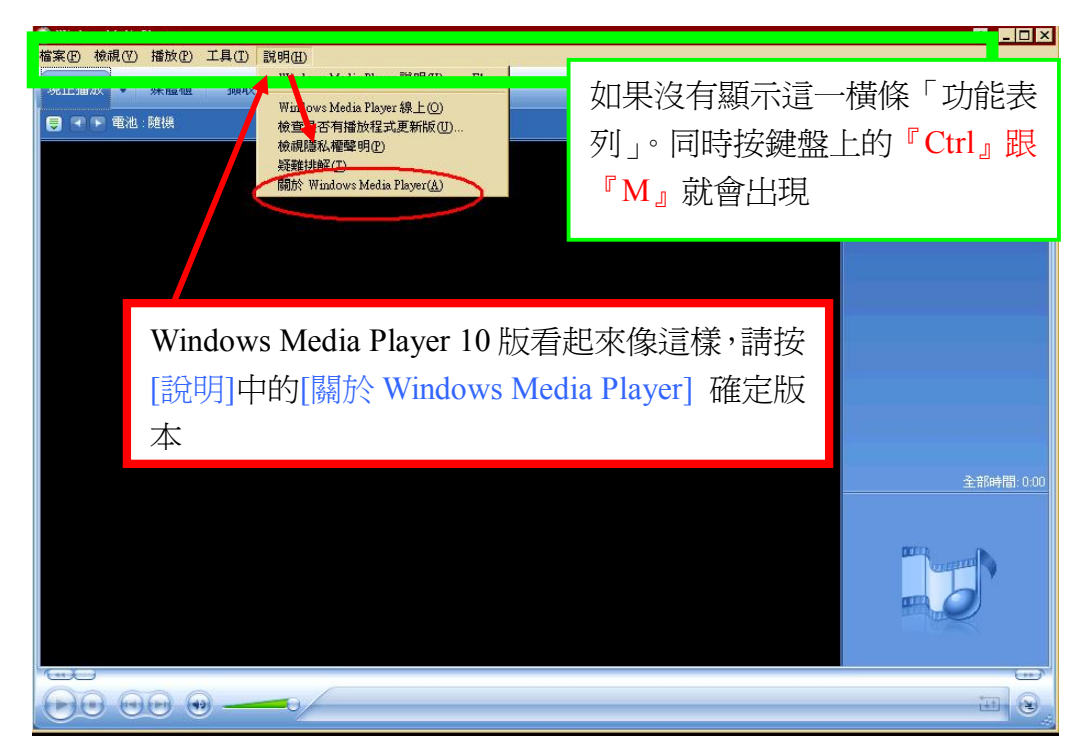

如果您的作業系統是正版Windows,但尚未升級到最新版的Windows Media Player。您可以上網搜尋"Windows Media Player 11 下載"或直接到微軟的 官方網站上下載最新版的播放軟體

http://www.microsoft.com/windows/windowsmedia/tw/player/windowsvista/

## ●問題三:如何測試網路是否連線正確?

可連到 yahoo 首頁就算是有連網路

## ●問題四:如何設定正確日期?

點兩下螢幕右下角小時鐘可以調日期時間,調製正確日期後請按「確定」。

| 日期 | 和時       | 間       | 内容    |     |      |     |     |   | ?             | × |
|----|----------|---------|-------|-----|------|-----|-----|---|---------------|---|
| E  | 期時<br>日期 | 間)<br>① | 時區    | i ) | 網隊   | 彩網路 | 各時間 | ] | ┌時間(I)        | 1 |
|    |          | ]       | •     | ] [ | 2010 |     | ÷   |   |               |   |
|    | 日        | —       | Ξ     | Ξ   | 四    | 五   | 六   |   |               |   |
|    | L        | 1       | 2     | 3   | 4    | 5   | 6   |   | 1 1 1         |   |
|    | 7        | 8       | 9     | 10  | 11   | 12  | 13  |   |               |   |
|    | 14       | 15      | 16    | 17  | 18   | 19  | 20  |   |               |   |
|    | 21       | 22      | 23    | 24  | 25   | 26  | 27  |   |               |   |
|    | 28       | 29      | 30    | 31  |      |     |     |   |               |   |
|    |          |         |       |     |      |     |     |   | 下午 03:36:12 🛨 |   |
| E  | 前的       | 時區      | [: 台. | 北標  | 準時   | 間   |     |   |               |   |
|    |          |         |       |     |      |     |     |   |               |   |

## ●問題五: Windows Media Player 11 (XP) 升級設定

Windows Media Player 11 無法播放,可能是播放軟體的安全性設定沒有成功地升級。

 請先關閉其他應用程式,包含 Windows Media Player,且暫時關閉防 毒軟體及防火牆。在電腦左下角「開始」 「執行」 在「開啟」之欄位, 貼上「C:\Documents and Settings\All Users\DRM」→「確定」
 點下「資料夾」鈕→出現左側欄位→ DRM 資料夾上,點選右鍵,選擇「重

新命名] 為:**DRMbackup (**或刪除 DRM 資料夾)

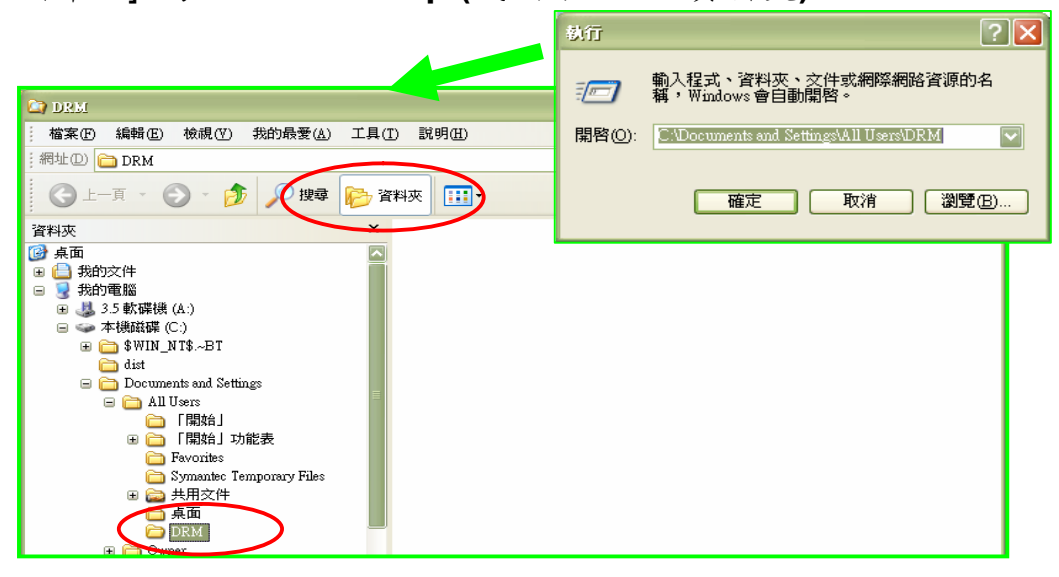

3) 連上網路,開啟 IE 瀏覽器,網址列貼上

http://drmlicense.one.microsoft.com/crlupdate/en/crlupdate.html (注意不 要貼到空白)如出現資訊列,請在上面按右鍵,點選「為這台電腦上的所有 使用者安裝此附加元件...」。

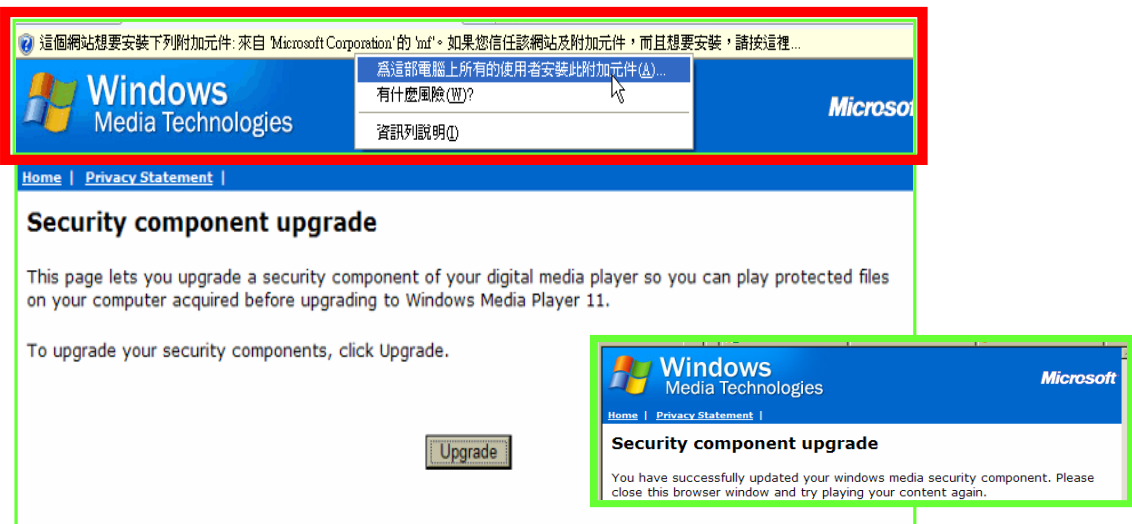

4) 連上網路,開啟 IE 瀏覽器,網址列貼上

http://drmlicense.one.microsoft.com/Indivsite/zh-tw/indivit.asp

(小心不要貼到空格)此時會出現一個「安全元件升級」的頁面,點擊中間 的「**Upgrade**」按鈕,

| 🙆 安全性元件升级 - Windows Internet Explorer                                                                                                    |                                                                           | _ F 🗙                  |
|----------------------------------------------------------------------------------------------------|---------------------------------------------------------------------------|------------------------|
| 🚱 🕙 👻 🔊 http://dimilicense.one.microsoft.com/Indivisite/zh-tw/indivit.asp                                                                                          | Google 🖌 🖌                                                                | P -                    |
| 福葉① 編輯② 機械③ 機械③ 機械③ 乳的最蛋(a) 工具① 説明④ <sup>  連結</sup> 8 Google 🔮 Windows Live SkyDrave 2 6122036146 - esptor<br>Google 8 - ② 按章 → ◎ ② ● → M · ◎ → ③ 音籤 · ③ 尋 → ◎ · ③ | <ul> <li>● 臺灣郵政 € 61.220.36.146 forum-</li> <li>● 自動域入 • ○ 筆記本</li> </ul> | * [ ● 登入 •             |
| 😭 🏟 💋 安全性元件升级                                                                                                    | 🏠 • 🔝 · 🖶 • 🗗 網頁 🕑                                                        | • ② 工具② • <sup>»</sup> |
| 😻 這個網站想要執行下到附加元件: 來自 'Microsoft Corporation' 的 'DRM ActiveX Network Ol<br>件,而且要讓它執行 <mark>了請按這裡</mark>                                                             | bject'。如果您信任該網站》                                                          | 皮附加元 🗙                 |
| Mindows<br>Media Technologies                                                                                                    | 4                                                                         | Microsoft              |
| <u>首頁</u>   <u>陳私權理明</u>                                                                                                    | 執行 ActiveX 挑組(面(C)                                                        |                        |
| 安全性元件升級                                                                                                    | 有什麼風險(型)?                                                                 |                        |
| 您可以使用此頁面來升級您數位媒體播放程式的安全性元件,以便在您的電腦上播放受保護的檔案。                                                                                                    | 其他資訊(I)                                                                   |                        |
| 岩要升級您的安全性元件,請按一下[升級]。                                                                                                    |                                                                           | •                      |
| Upgrade                                                                                                    |                                                                           |                        |
| 注意:當您按一下[升級]時,您的電腦會連線到Microoft管理的網站,並傳送您數位媒體播放程式的A 如果該網站,包括唯一硬體讓<br>來過難您的活動的資訊。接著,Microoft會升級您數位媒體播放程式中的安全性元件,確保執行時的最大安全。                                          | 別碼。又其升級並不會傳送任何可用來讓                                                        | 别您的身份                  |
| 您是否要執行此 Active X 控制項?                                                                                                    |                                                                           |                        |
| 名稱: DRM ActiveX Network                                                                                                    | Object                                                                    |                        |
| 號行子者: Microsoft Corporation                                                                                                    | 秋行(R) 不要執                                                                 | īD                     |
| 電 塩安装実施投支或安<br>でき、塩産設入再在信<br>宅・ <u>有什麼周史</u> ?                                                                                                    | 接 Windows時,ActiveX 控制項已新增到電<br>主要求該 ActiveX 控制項的發行者及網站時                   | 腦中。<br>法執行             |
|                                                                                                    |                                                                           |                        |
|                                                                                                    |                                                                           |                        |
|                                                                                                    |                                                                           |                        |
| 2ad                                                                                                    | A 10013 1000 c                                                            |                        |
| 2039                                                                                                    | anakanaa                                                                  | 100 /0                 |

5) 按下「升級」鈕之後請耐心等待,直到顯示「升級完成」

|                                                                          | Windows Madia Player<br>《 《 《 《 제 제 Windows Media Player 的某國元件 · 才可使用此檔案或<br>문 · | Vinitova Medin Mayre |
|--------------------------------------------------------------------------|----------------------------------------------------------------------------------|----------------------|
|                                                                          | 按一下 [升級] 以下載並安裝所需元件。                                                             | 正在連續到间觀器。            |
| Coogle 3 • 2 #89 + 0 • 0 ● 4 • M • 0 • 1 • 1 • 1 • 1 • 1 • 1 • 1 • 1 • 1 |                                                                                  | Timbors Melin Dayer  |
| Media Technologies<br><u>首直: 基準是看到:</u><br>安全性元件升級                       | 开歌团一取消                                                                           |                      |
| 忽可以使用於真面充升经定要捡译種種基於個式的安全性元件,以便在並的電腦上屬於受得圖的確聚。<br>老要升級認的安全性元件,請按一下(升級)。   |                                                                                  |                      |
|                                                                          |                                                                                  | 【開時位)                |
| 建浆状态:已成为升化学业性元件,也穿着秋光伴游的雏素,将重有农物型的胎位得着很水型片,重                             | 有政制教会建築國政和大学主由品國政大利強的客國,建築有政制会的電腦。                                               |                      |
| 升級守                                                                      |                                                                                  |                      |

6) 啟動 Windows Media Player 11 播放光碟(若出現[確認],[播放]視窗,如圖依序點選),即可播放。

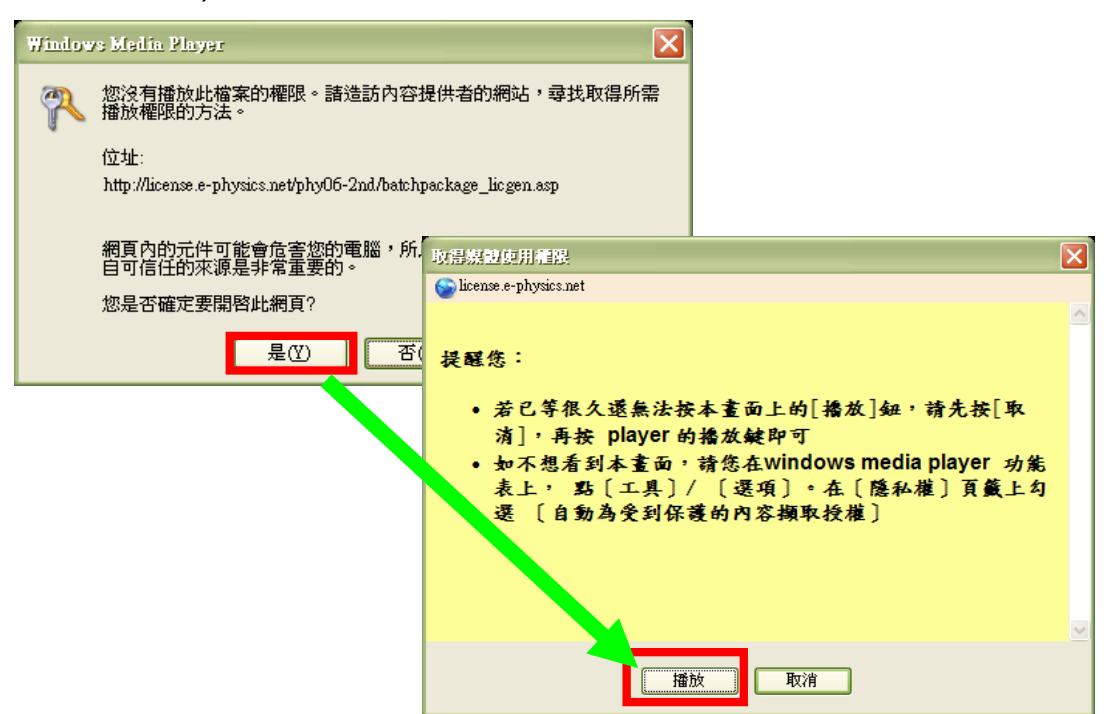

若還是出現問題請來電(02)29170359 詢問。

## ●問題六:Vista 系統安全性設定

1)按一下「開始」,再按一下「電腦」。 在網址列貼上

『C:\ProgramData\Microsoft\Windows\DRM』按Enter。點下「資料夾」 鈕,出現左側欄位。滑鼠移到左側DRM 資料夾上,點選右鍵,選擇[重新命 名]為:DRMbackup

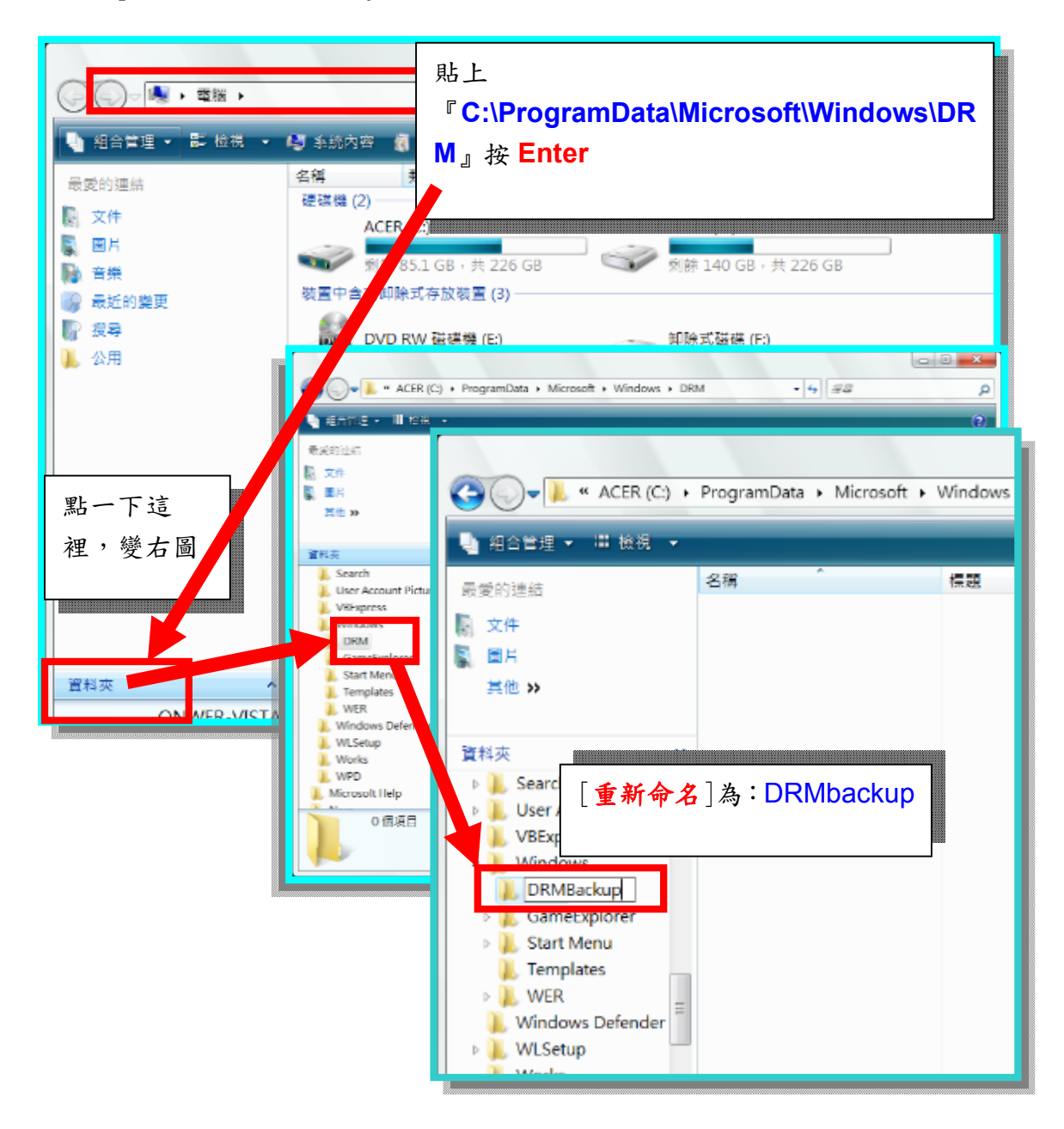

2)關閉使用者帳戶控制(UAC)。請按電腦左下方「開始」,再點選控制台。選擇傳統檢視,進入「使用者帳戶」。

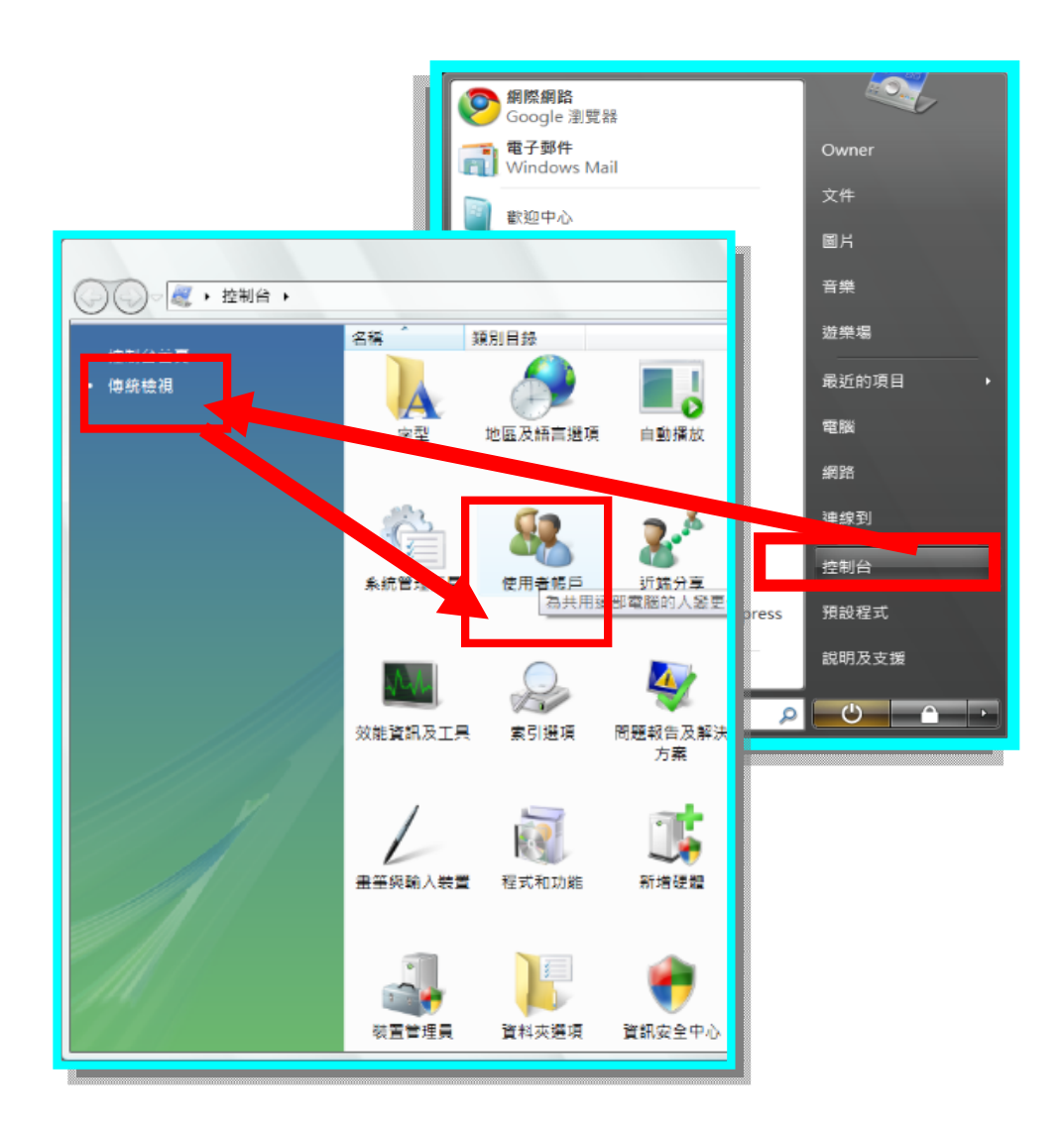

3)點選「開啟或關閉使用者帳戶控制」。不要勾選「使用[使用者帳戶控制 (UAC)]來協助保護您的電腦」(如有勾選請再點一下把勾勾取消)
4)重新開機。

若還是出現問題請來電(02)2917-0359 詢問。

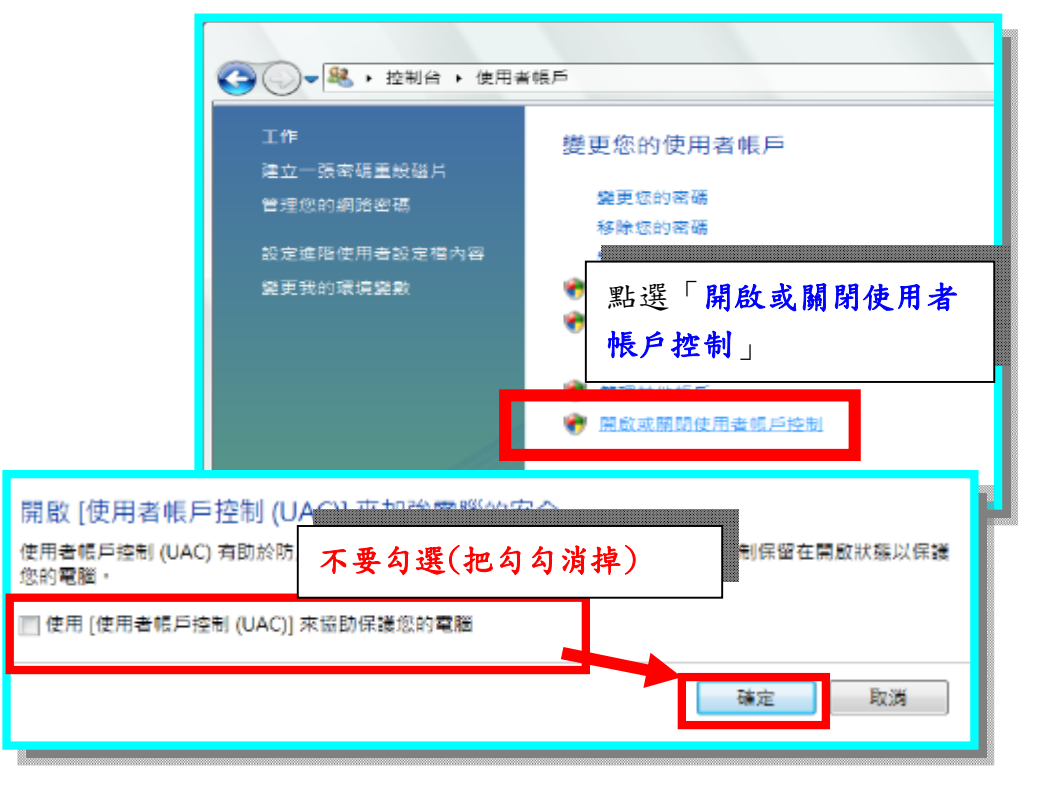

## ●問題七: Windows Media Player 12 (Windows 7) 無

## 法播放

以下第 1~3 點測試過是有效的,但第 2 點因為要修改「機碼」,建議請比較熟電腦的人修改。

- 執行一個程式:DRM\_reset.exe 網路上有人使用 Windows 7 旗艦版無法播放,但執行一個程式 DRM\_reset.exe 就可以播放了,請在此下載(按左鍵,儲存檔案後 執行)<u>http://www.napster.com/client/drmreset/DRM\_reset.exe</u> 以上程式是微軟推薦的第三方程式: <u>http://support.microsoft.com/kb/916249/zh-tw</u>提供您參考。
- 2. 檢查機碼:

按『開始』在開始搜尋列上面輸入 regedit 並按 enter。檢查機碼 『HKEY\_LOCAL\_MACHINE\SOFTWARE\Microsoft\Windows\Cur rentVersion\Audio』

是否有 DisableProtectedAudioDG,如果有這項目且值=1,請改成 0,然後重新開機。

- 微軟知識庫程式:
   <u>http://support.microsoft.com/kb/974917/zh-tw</u>
- 可能需移除 vncvnc mirror driver 如有安裝 vnc 的使用者,可能需移除 vncvnc mirror driver 才能夠播 放
- 5. 安全性元件升级

3-1.按『開始』在開始搜尋列輸入 C:\ProgramData\Microsoft\Windows\DRM, 並把 DRM 資料夾重新 命名為 DRMbackup

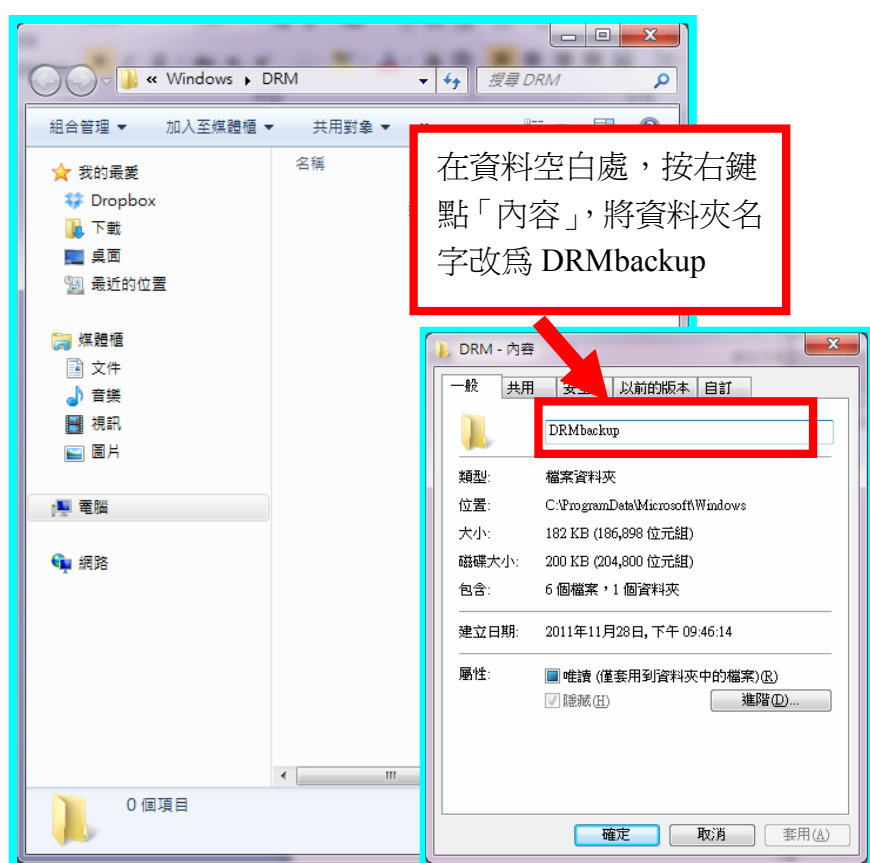

3-2.以下網址更新元件

http://drmlicense.one.microsoft.com/Indivsite/zh-tw/indivit.asp

3-3.重新開機看看是否改善

## 6. 更新音效驅動

建議試著從音效晶片的製造商網站取得最新版的驅動程式

## ●問題八: Windows Media Player 10 解決方案

若您無法使用第 10 版播放影片,微軟提供了一個官方正版的修補程式 drm\_reset.exe,可至下列網址下載 <u>http://support.microsoft.com/kb/916249/zh-tw</u>

如果還是無法正常播放,請致電本公司 02-29170359 並請告知已下載過該 程式,仍無法正常播放。

## ● 問題九:其他需要工程師協助的技術問題

請將以下訊息寄至 feynman.tech@gmail.com

- 1. 您的聯絡電話
- 2. 方便聯繫您的時間
- 播放出現問題時,通常會有一個訊息(跳出一小視窗)。請附上出現的訊息。(問題視窗出現時,按鍵盤右上的 Print Scr 鍵-->開 word 空白文件--> 貼上-->存檔。

寄至 feynman.tech@gmail.com)

4. 並請告知:「已按照『DVD 播放問題與解決手冊』處理,仍無法播放」

或是來電 02-29170359 詢問。謝謝!